## **TANDBERG® VISION** 1000Quick Reference

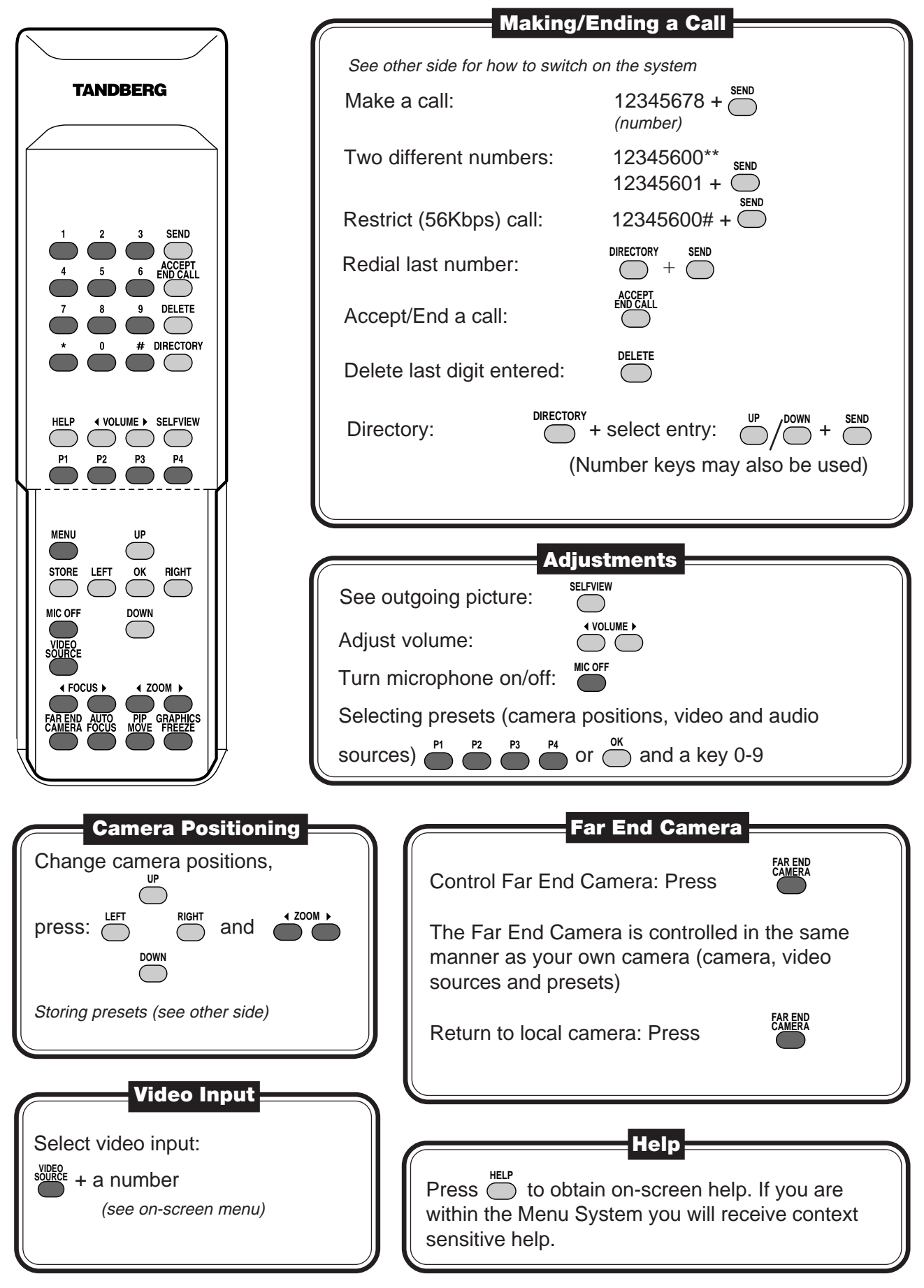

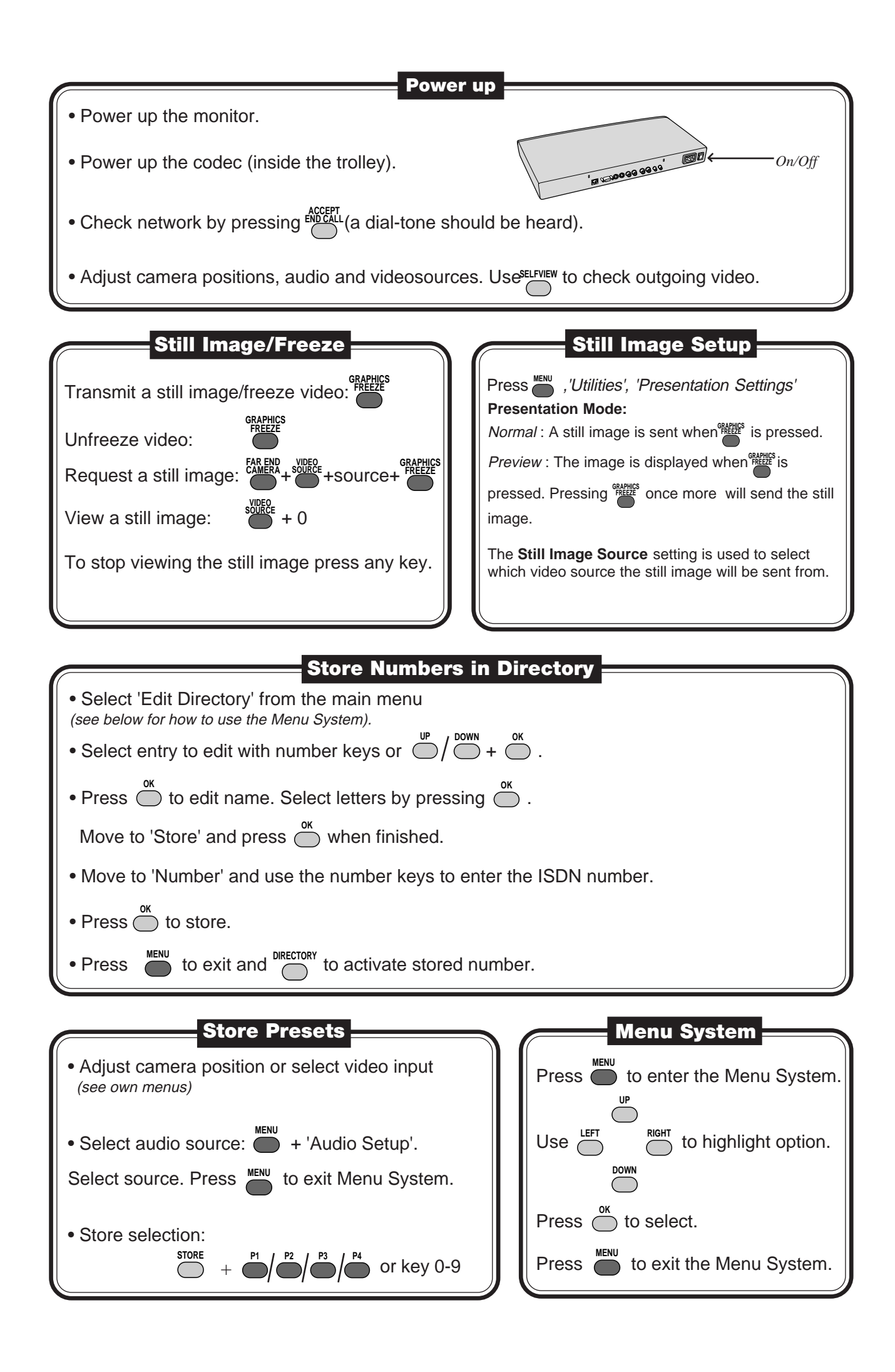